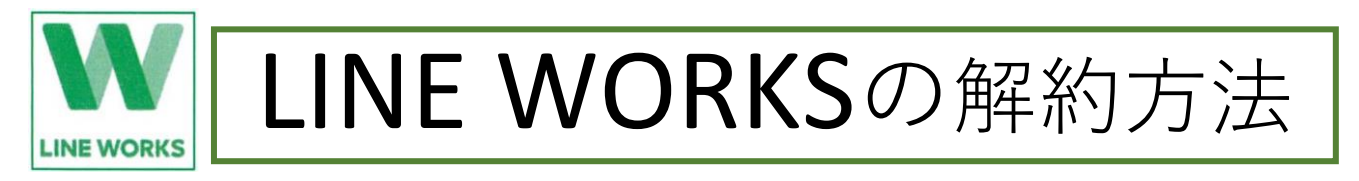

この度のご卒業を機に LINE WORKS が必要なくなった方は解約の手続きをお願いいたします。皆様のプライバシー保護の 観点から必要な手続きですので、下記の手順で解約を行った後にアプリをアンインストールをしてください。 【ご注意】解約をせずにアプリをアンインストールするだけではプライバシー保護の目的を達成しませんのでご注意ください。

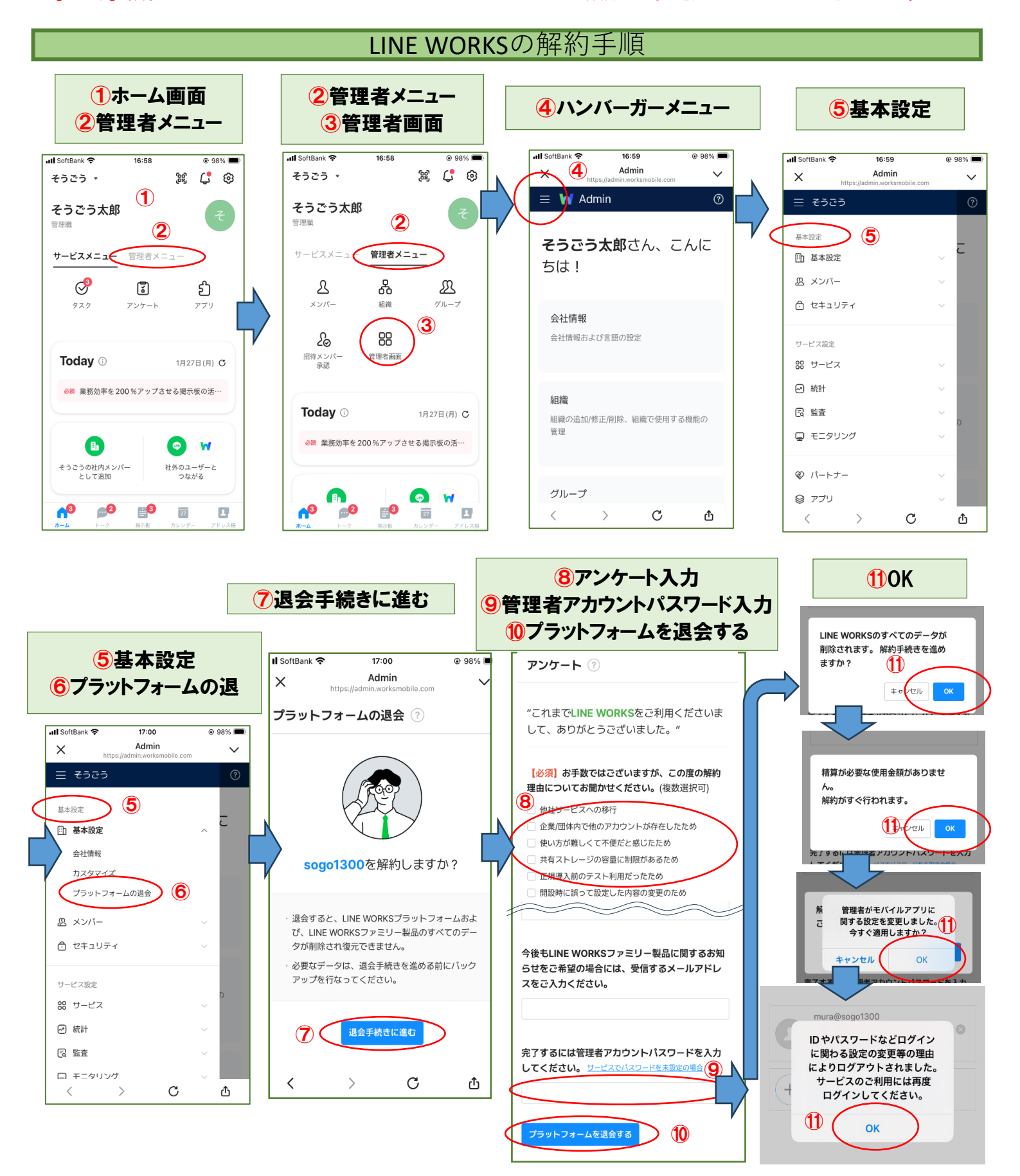

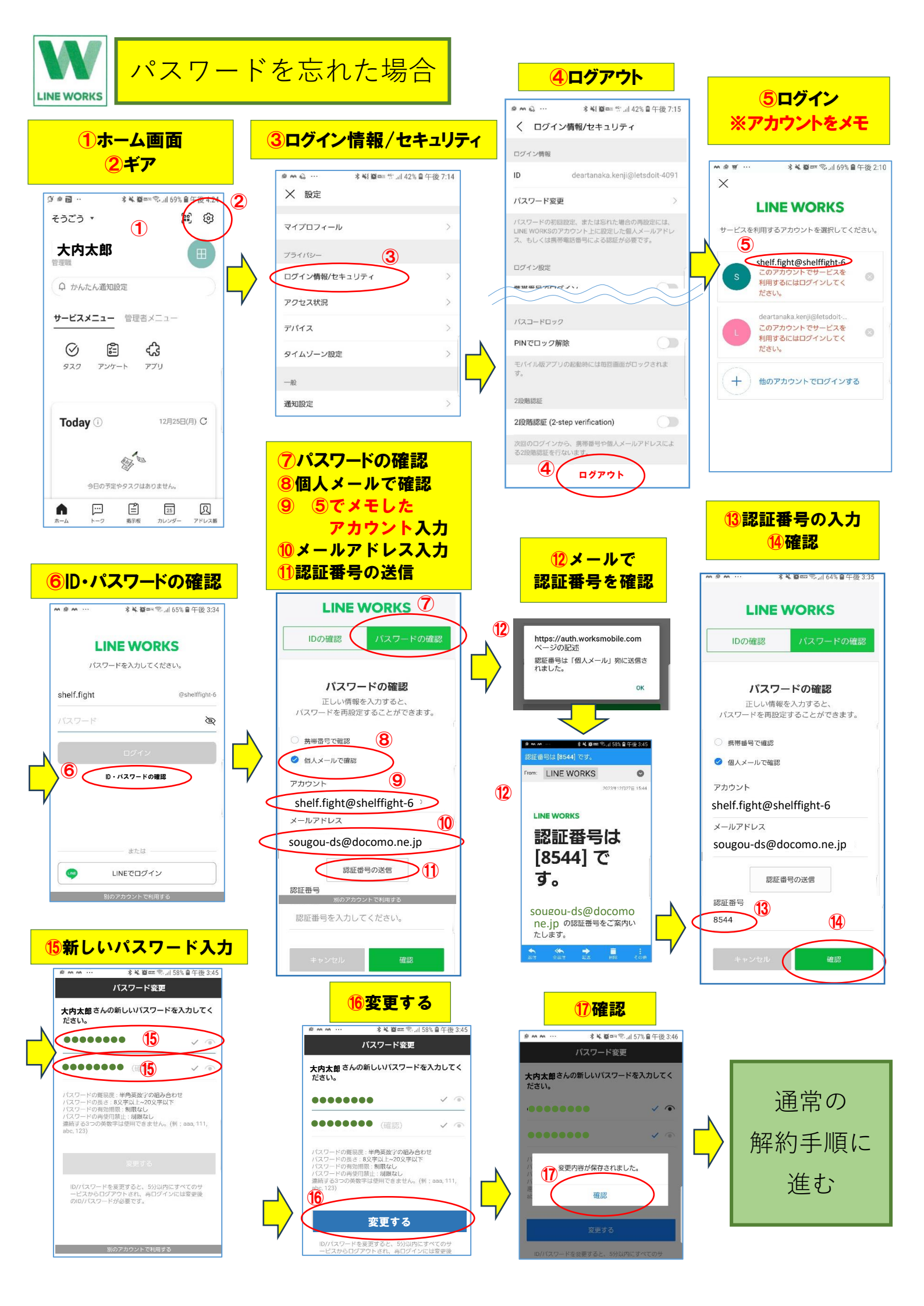